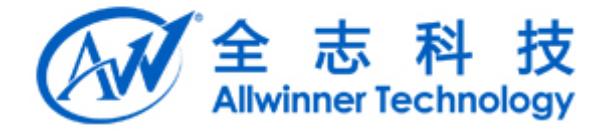

# Tina WIFI RF 工具使用说明文档 v1.0

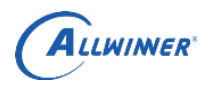

外部公开

## 文档履历

| 版本号  | 日期         | 制/修订人 | 制/修订记录          |
|------|------------|-------|-----------------|
| V1.0 | 2018/01/31 |       | XR819 rf 工具使用说明 |
|      |            |       |                 |
|      |            |       |                 |
|      |            |       |                 |
|      |            |       |                 |
|      |            |       |                 |
|      |            |       |                 |
|      |            |       |                 |
|      |            |       |                 |
|      |            |       |                 |
|      |            |       |                 |

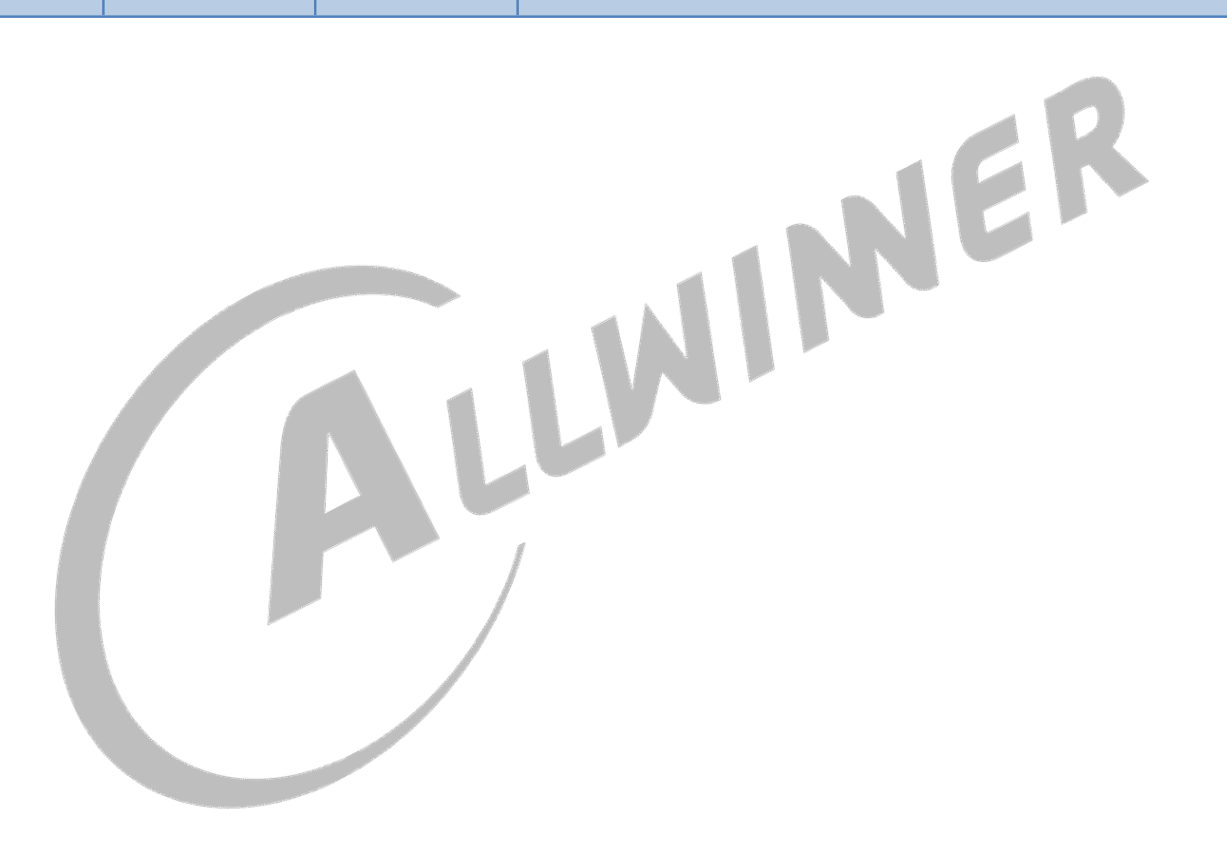

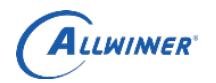

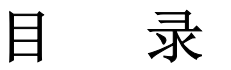

| 1. 概述             | 4 |
|-------------------|---|
| 1.1. 编写目的         | 4 |
| 1.2. 适用范围         |   |
| 1.3. 相关人员         |   |
| 2. XR819          |   |
| 2.1. RF 测试环境搭建    |   |
| 2.2. ETF CLI 使用说明 | 6 |
| 2.3. ETF CLI FAO  |   |
| 3. Broadcom       |   |
| 4. Declaration    |   |
|                   |   |

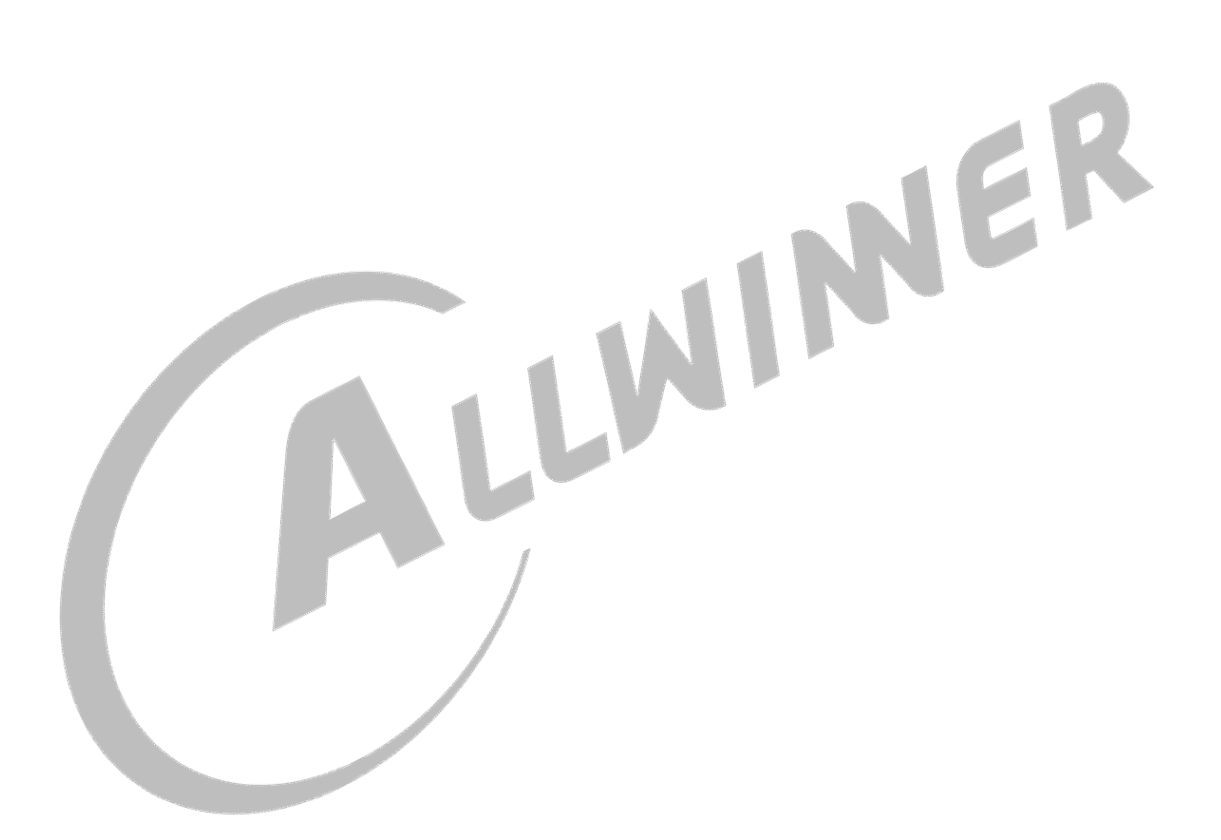

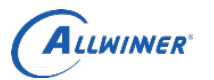

## 1. 概述

## 1.1. 编写目的

本文主要服务于使用 Tina v2 软件平台的广大客户,以冀帮助客户使用 Tina 平台的 wifi rf 工具使用。

#### 1.2. 适用范围

Allwinner 软件平台 Tina v2 Allwinner 硬件平台 R6 R11 R16 R18 R30 R40

## 1.3. 相关人员

适用 Tina 平台的广大客户和关心 wifi rf 的相关人员。

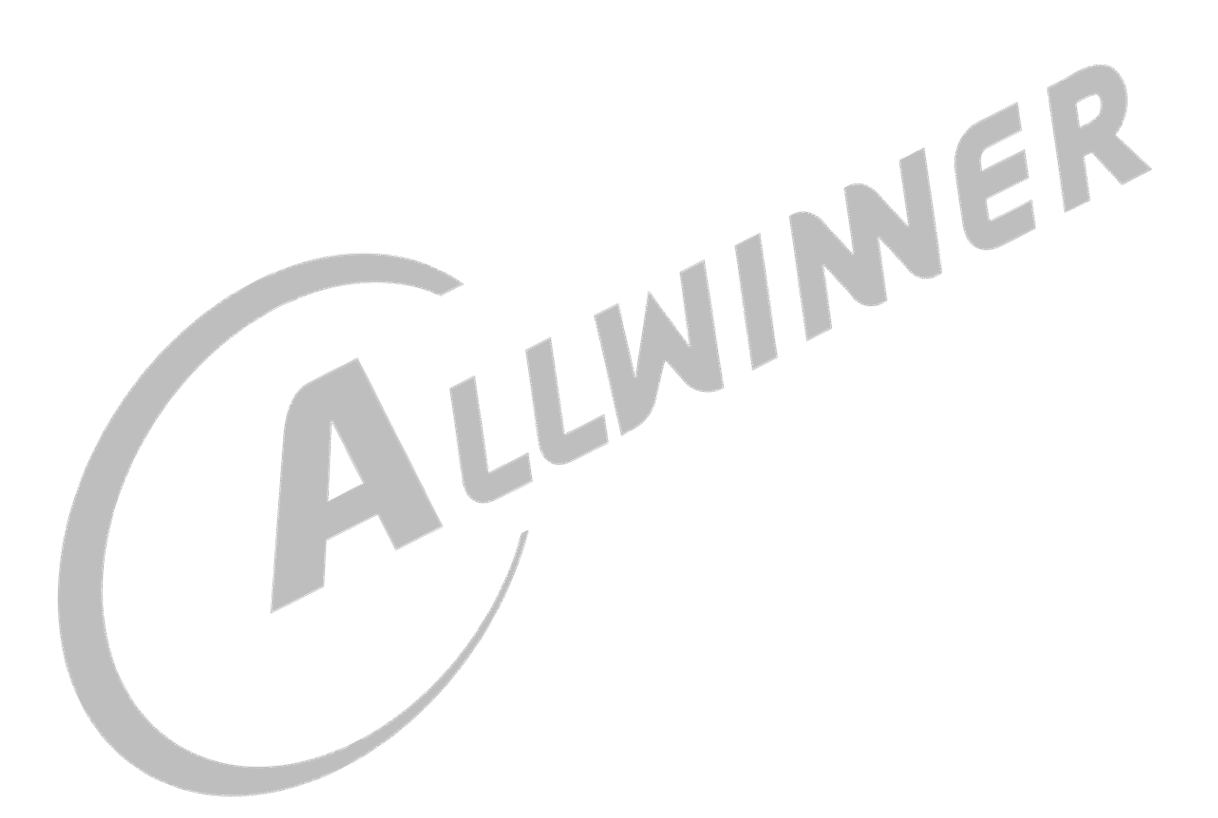

Allwiner

## 2. XR819

为了满足 XR819 模组, RF 性能、硬件布线等方面测试需求, Xradio 提供 ETF CLI(Linux command line)。工具的大致功能如下:

| 类别      | 测试支持      | 描述                       | 备注                  |
|---------|-----------|--------------------------|---------------------|
|         | 频段选择      | 测试的频段可配置                 | 目前只支持 2.4G          |
| 基大配署    | (2.4G)    |                          |                     |
| 空中印度    | 信道选择      | 测试信道可配置(1~14)            |                     |
|         | MAC 地址配置  | 修改发送帧的 MAC 地址            | 可配置 A1, A2, A3      |
|         | <br>      | 连续发送模式下不断发送帧,直到          |                     |
|         |           | 进行停止操作                   |                     |
|         | 帧数发送      | 发送一定数目的帧后停止发送            |                     |
|         | 帧长度配置     | 发送的帧长度可以调整               | 大于 MAC 头部,小于        |
| ТХ      |           |                          | 4096                |
| 17      | 速率选择      | 速率可选择 11b, 11g, 11n HT20 | 11b 22Mbps 33Mbps 除 |
|         |           |                          | 外                   |
|         | 功率调整      | 发送功率可以按等级调整,单位不          | 每个速率有对应默认功          |
|         |           | 是 dbm                    | 率,一般情况下不用调整         |
|         | 单载波发送     | 可发送单载波,幅度可调整             | CLI 支持频偏可调整         |
|         | 连续接收      | 停止接收后显示接收帧总数,错误          |                     |
| DV      | ALX IX IX | 帧数目                      |                     |
| INA INA | 模式配置      | 可以配置 11b only、11g/n 或者   | APK 暂不支持 11b only   |
|         | DAY THE E | 11b/g/n                  | 和 11g/n 模式          |

## 2.1. RF 测试环境搭建

(1) 驱动配置

为了支持 RF test 工具的使用,必须先完成 xradio 驱动的移植,并选择以下配置。
 [\*]XRADIO ETF Support for RF Test(DEVELOPMENT)

2) 确认在系统的 wlan 固件目录(/lib/firmware) 中存在 boot\_xr819.bin, sdd\_xr819.bin, etf\_xr819.bin 等文件。

3) 在系统启动后,在测试之前请确认 xradio\_core.ko 模块已被加载。

#### (2) Etf 配置

| make menuconfig                         |  |
|-----------------------------------------|--|
| L-> Utilities>                          |  |
| <pre>rf test tool&gt;</pre>             |  |
| └─><*> xr819-rftest xr819 rf test tools |  |

#### (3) 注意事项

由于 wlan 与 RF 测试共用一个驱动,并且下载固件不一样,因此两者互斥。在 RF 测试之前请确认 wlan 处于关闭状态。所以启动 etf 工具前,请务必保证 xradio\_core.ko 模块已经卸载。

ALLWIMER

## 2.2. ETF CLI 使用说明

ETF 命令行工具可以进行手动测试,也可以被其他程序调用进行自动化测试。

(1) 举扫测记书

| (1) 吊规侧试 1) ETF 工具命令基本格式,可以通过 etf help 获取 ETF 工具详细的帮助信息。                  |                                                                                                    |                                                                                                    |      |
|---------------------------------------------------------------------------|----------------------------------------------------------------------------------------------------|----------------------------------------------------------------------------------------------------|------|
| etf cmd [param0] [param1] [param2] [param3]                               |                                                                                                    |                                                                                                    |      |
| 2) RF 测试模<br>etf connect                                                  | 或启动,设备处于运行状态                                                                                                    | 态,其他测试命令只能在该命令完成以后才能;                                                                                                    | 进行。  |
| 3) RF 测试档                                                                 | 莫式关闭,关闭后设备处于                                                                                                    | ·掉电状态。                                                                                                    | '    |
| etf disconnect                                                            |                                                                                                    |                                                                                                    |      |
| 4) PHY 使能                                                                 | ,在进行 PHY 和 RF 相关                                                                                                    | 操作之前必须先使能 PHY。                                                                                                    | ,    |
| etf enable_phy                                                            |                                                                                                    |                                                                                                    |      |
| 5)MAC 地址<br>(A3)。实例如                                                      | 上获取和配置,其中-d为目<br>下:                                                                                                    | 的地址(A1), -s 为源地址(A2), -t 为 B                                                                                                    | SSID |
| etf get_mac<br>etf set_mac -d X                                           | XX·XX·XX·XX·XX·XX -s XX                                                                                                    | ·XX·XX·XX·XX·XXt XX·XX·XX·XX·XX·XX                                                                                                    |      |
| 6) 频段模式和信道配置。其中 mode 可为 DSSS_2GHZ, OFDM_2GHZ, 2GHZ。num 为信道参数, 范围 1~14。    |                                                                                                    |                                                                                                    |      |
| ett channel [me                                                           | odej [num]                                                                                                    |                                                                                                    |      |
| 7)速率配置                                                                    | •                                                                                                    |                                                                                                    |      |
| etf rate –m [x]                                                           | -r [y]                                                                                                    |                                                                                                    |      |
| 其中 x 和 y 意                                                                | 义分别为如下表:                                                                                                    |                                                                                                    |      |
| 模式<br>X                                                                   | 守マ                                                                                                    | 对应审索,                                                                                                    |      |
|                                                                           |                                                                                                    | XIJE AN Y                                                                                                    |      |
| 0                                                                         | 11b short                                                                                                    | ×1)                                                                                                    |      |
| 0                                                                         | 11b short<br>preamble                                                                                                    | 1, 2, 5.5, 11                                                                                                    |      |
| 0                                                                         | 11b short<br>preamble<br>11b long preamble                                                                                                    | 1, 2, 5.5, 11<br>6, 9, 12, 18, 24, 36, 48, 54                                                                                                    |      |
| 0<br>1<br>2<br>4                                                          | 11b short<br>preamble<br>11b long preamble<br>11g<br>11n Greenfield                                                                                                    | 1, 2, 5.5, 11<br>6, 9, 12, 18, 24, 36, 48, 54                                                                                                    |      |
| 0<br>1<br>2<br>4<br>5                                                     | 11b short<br>preamble<br>11b long preamble<br>11g<br>11n Greenfield<br>11n Mixed                                                                                                    | 1, 2, 5.5, 11         6, 9, 12, 18, 24, 36, 48, 54         6.5, 13, 19.5, 26, 39, 52, 58.5, 65                                                         |      |
| 0<br>1<br>2<br>4<br>5<br>8)功率配置                                           | た人<br>11b short<br>preamble<br>11b long preamble<br>11g<br>11n Greenfield<br>11n Mixed<br>。其中 num 的范围为 2~12                                                                                        | 1, 2, 5.5, 11         6, 9, 12, 18, 24, 36, 48, 54         6.5, 13, 19.5, 26, 39, 52, 58.5, 65         20, 每个速率有对应的默认功率和最大功率,                          | 速率   |
| 0<br>1<br>2<br>4<br>5<br>8)功率配置<br>配置后自动使用题                               | L       11b     short       preamble     11b long preamble       11b     11c       11g     11n Greenfield       11n Mixed     11n Mixed       。其中 num 的范围为 2~12       状认功率进行发送;当功率                 | 1, 2, 5.5, 11         6, 9, 12, 18, 24, 36, 48, 54         6.5, 13, 19.5, 26, 39, 52, 58.5, 65         20, 每个速率有对应的默认功率和最大功率,<br>透调整超过最大功率时,会配置为最大功率。  | 速率   |
| 0<br>1<br>2<br>4<br>5<br>8)功率配置<br>配置后自动使用题<br>etf power_leve             | L       11b     short       preamble     11b long preamble       11b     Ing       11g     11n Greenfield       11n Mixed     11n Mixed       。其中 num 的范围为 2~12     11ヵ       伏认功率进行发送;当功率     11ヵ | 1, 2, 5.5, 11         6, 9, 12, 18, 24, 36, 48, 54         6.5, 13, 19.5, 26, 39, 52, 58.5, 65         20, 每个速率有对应的默认功率和最大功率,<br>≤调整超过最大功率时,会配置为最大功率。  | 速率   |
| 0<br>1<br>2<br>4<br>5<br>8)功率配置<br>配置后自动使用<br>etf power_leve<br>(2) TX 测试 | L       11b     short       preamble     11b long preamble       11b     11g       11n     Greenfield       11n     Mixed       。其中 num     的范围为 2~12       武功率进行发送;当功率     当功率                    | 1, 2, 5.5, 11         6, 9, 12, 18, 24, 36, 48, 54         6.5, 13, 19.5, 26, 39, 52, 58.5, 65         20, 每个速率有对应的默认功率和最大功率,<br>遥调整超过最大功率时, 会配置为最大功率。 | 速率   |

为1;当 continous 为0时, num 表示要发送的帧数; length 表示发送帧的长度。

etf tx -c [continous] -n [num] -1 [length] etf tx\_stop

> 全志科技版权所有,侵权必究 Copyright © 2018 by Allwinner. All rights reserved

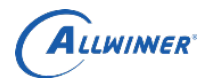

| 2)单载波发送基本格式如下。其中 amplitude 表示单载波幅度,默认为 Odbm; freq 为<br>偏、默认为 5MHz mode 为载波模式、默认为 Single Tone Quad | 频   |
|---------------------------------------------------------------------------------------------------|-----|
| etf tone -a [amplitude] -f [freq] -m [mode]                                                       | ·i  |
| etf tone stop                                                                                     |     |
|                                                                                                   | · ¦ |
| 3) 示例 1: 在 1 信道, 使用 11n Mixed 模式 MCS7 LongGI 速率, 帧长为 4095 进行连续                                    | 发   |
| 送。                                                                                                | ~   |
| etf connect                                                                                       | {   |
| etf enable phy                                                                                    |     |
| etf channel 2GHZ 1                                                                                |     |
| etf rate -m 5 -r 65                                                                               | ļ   |
| etf tx -c 1 -1 4095                                                                               |     |
| etf tx_stop                                                                                       |     |
| etf disconnect                                                                                    |     |
|                                                                                                   |     |
| 4) 示例 2: 在 11 信道, 使用 11g 模式 54Mbps 速率, 功率等级为 50 进行发送 1000 帧。                                      | 提   |
| 示:固定帧数发送不需要 tx_stop。                                                                              |     |
| etf connect                                                                                       |     |
| etf enable_phy                                                                                    |     |
| etf channel 2GHZ 11                                                                               |     |
| etf rate -m 2 -r 54                                                                               |     |
| etf power_level 50                                                                                |     |
| etf tx -c 0 -n 1000                                                                               | ļ   |
| etf disconnect                                                                                    |     |
| 5)示例 3: 在1信道,进行单载波连续发送的示例。单载波发送必须先进行连续发送。                                                         |     |
| etf connect                                                                                       |     |
| etf enable_phy                                                                                    |     |
| etf channel 2GHZ 1                                                                                |     |
| etf tx -c 1                                                                                       |     |
| etf tone                                                                                          |     |
| etf tone_stop                                                                                     | ļ   |
| etf tx_stop                                                                                       |     |
| etf disconnect                                                                                    | !   |
| (3) RX 测试                                                                                         |     |

1) Rx 测试基本格式如下。Rx 测试无参数,停止后会返回统计数据。 etf rx etf rx\_stop 2) Rx 停止后返回数据如下: Rx mode is: OFDM\_PREAMBLE Smoothing: YES! Sounding PPDU: NO! 全志科技版权所有,侵权必究

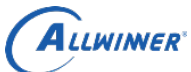

| $\sim$           |             | / HP A /I |
|------------------|-------------|-----------|
| <br>A-MPDU:      | NO!         |           |
| Short GI:        | 800ns       |           |
| CEO.             | 6.956104    |           |
| CFU:             | -0.250104   |           |
| SNR:             | 11. 671869  |           |
| RSSI:            | -49.000000  |           |
| EVM:             | 2.713441    |           |
| RCPI:            | -52. 500000 |           |
| Total·           | 1107        |           |
|                  |             |           |
| AbortError:      | 405         |           |
| CRCError:        | 232         |           |
|                  |             |           |
| Sending CMD ()K' |             |           |

-----

具体返回值意义说明:

| 名称         | 描述            | 备注          |
|------------|---------------|-------------|
| Total      | 所有检测到帧的总数     |             |
| AbortError | 无法解调帧的总数      | 供得帖肖粉       |
| CRCError   | CRC 发生错误的帧    | 1 日 庆 帜 总 致 |
| Rx mode    | 最后一帧的调制模式     |             |
| A-MPDU     | 是否为聚合帧        |             |
| RSSI       | 接收信号强度,单位 dbm |             |

3) 示例 1: 在 1 信道,进行连续接收的示例。

| etf connect                             |
|-----------------------------------------|
| etf enable_phy                          |
| etf channel 2GHZ 1                      |
| etf rx                                  |
| etf rx_stop                             |
| etf disconnect                          |
|                                         |
| 4)示例 2: 在 11 信道, 11b only 模式,进行连续接收的示例。 |
|                                         |

etf connect etf enable\_phy etf channel DSSS\_2GHZ 11 etf rx etf rx\_stop etf disconnect

### 2.3. ETF CLI FAQ

1、RFtester 打开 WiFi 一直处于等待状态。

外部公开

. 📹

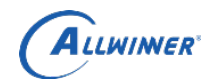

| 可能原因         | 措施                                               |
|--------------|--------------------------------------------------|
| 驱动尚未加载       | 通过 lsmod 命令查看是否存在 xradio_core 模块,并加载             |
| 驱动不支持 ETF 模式 | 通过 ps 查看是否存在 xradio_etf 线程,如不支持请配置重新编译           |
| 设备不能正常工作     | wlan 是否能正常工作,如不能请参考 porting guide 进行排查           |
| 缺少 etf 测试固件  | 查看 etf/firmware 目录是否存在相关 bin 文件,参考 porting guide |
| APK 驱动权限问题   | 如果 ETF 能正常工作,请在 adb shell 中输入 Set enforce 0      |

## 2、ETF 命令行工具无法连接。

| 可能原因              | 措施                                               |
|-------------------|--------------------------------------------------|
| 驱动尚未加载            | 通过 lsmod 命令查看是否存在 xradio_core 模块,并加载             |
| 驱动不支持 ETF 模式      | 通过 ps 查看是否存在 xradio_etf 线程,如不支持请配置重新<br>编译       |
| 设备不能正常工作          | wlan 是否能正常工作,如不能请参考 porting guide 进行排查           |
| 缺少 etf 测试固件       | 查看 etf/firmware 目录是否存在相关 bin 文件,参考 porting guide |
| 3、ETF TX 测试无法发送帧。 |                                                  |

## 3、ETF TX 测试无法发送帧。

| 可能原因         | 措施                                   |
|--------------|--------------------------------------|
| PHY 没有使能     | 请在测试之前执行 etf enable_phy              |
| 模式和信道配置错误    | 如 APK 能正常使用,请参考 ETF 使用说明进行正确配置       |
| ETF 命令使用错误   | 如 APK 能正常使用,请参考 ETF 使用说明进行正确配置       |
| SDD 文件时钟配置错误 | 26MHz 时钟和 24MHz 时钟使用 sdd 文件不一样,请正确使用 |
| 芯片或硬件问题      | 更换模组或者机器进行测试                         |

## 4、ETF RX 测试无法接收帧。

| 可能原因         | 措施                                   |
|--------------|--------------------------------------|
| PHY 没有使能     | 请在测试之前执行 etf enable_phy              |
| 模式和信道配置错误    | 如 APK 能正常使用,请参考 ETF 使用说明进行正确配置       |
| ETF 命令使用错误   | 如 APK 能正常使用,请参考 ETF 使用说明进行正确配置       |
| SDD 文件时钟配置错误 | 26MHz 时钟和 24MHz 时钟使用 sdd 文件不一样,请正确使用 |
| 芯片或硬件问题      | 更换模组或者机器进行测试                         |

1

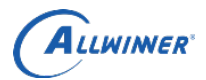

## 3. Broadcom

待补充

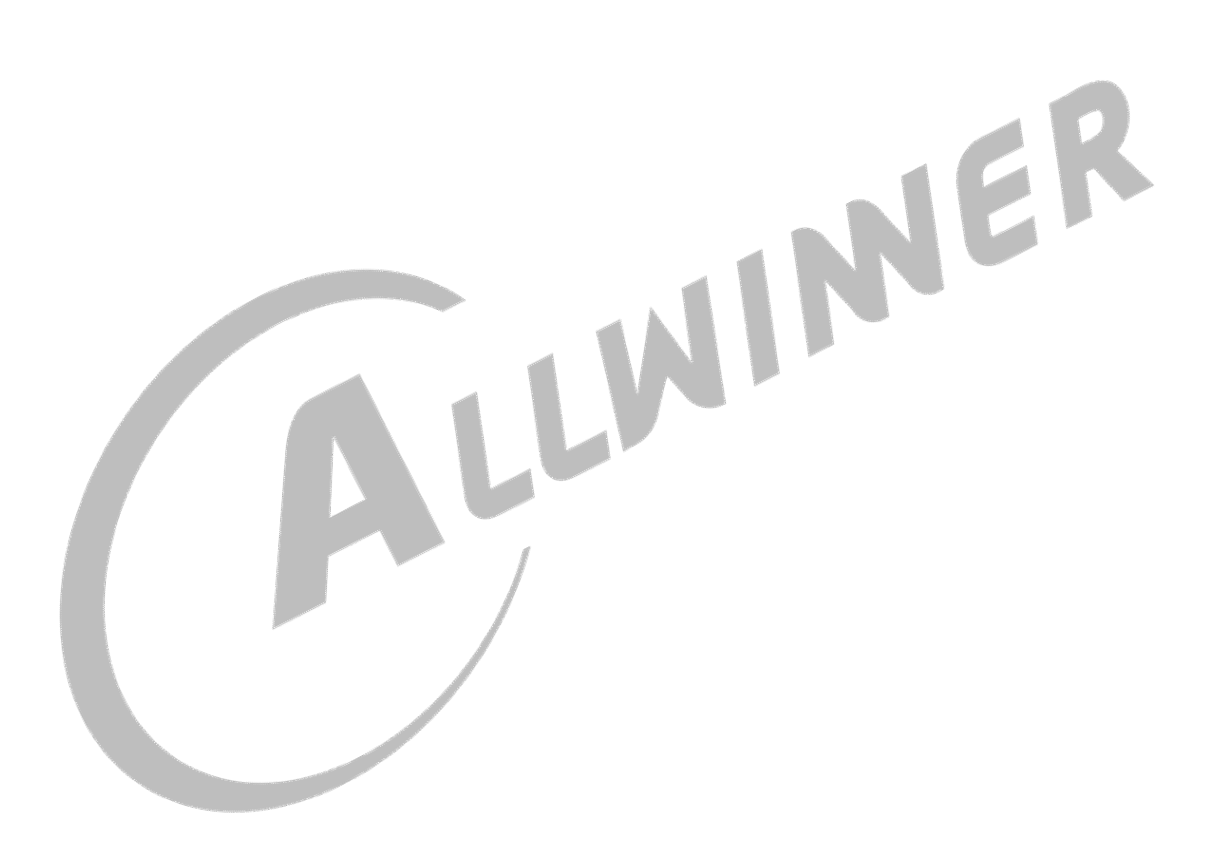

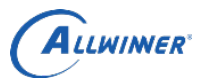

## 4. Declaration

This document is the original work and copyrighted property of Allwinner Technology ("Allwinner"). Reproduction in whole or in part must obtain the written approval of Allwinner and give clear acknowledgment to the copyright owner.

The information furnished by Allwinner is believed to be accurate and reliable. Allwinner reserves the right to make changes in circuit design and/or specifications at any time without notice. Allwinner does not assume any responsibility and liability for its use. Nor for any infringements of patents or other rights of the third parties which may result from its use. No license is granted by implication or otherwise under any patent or patent rights of Allwinner. This datasheet neither states nor implies warranty of any kind, including fitness for any particular application.

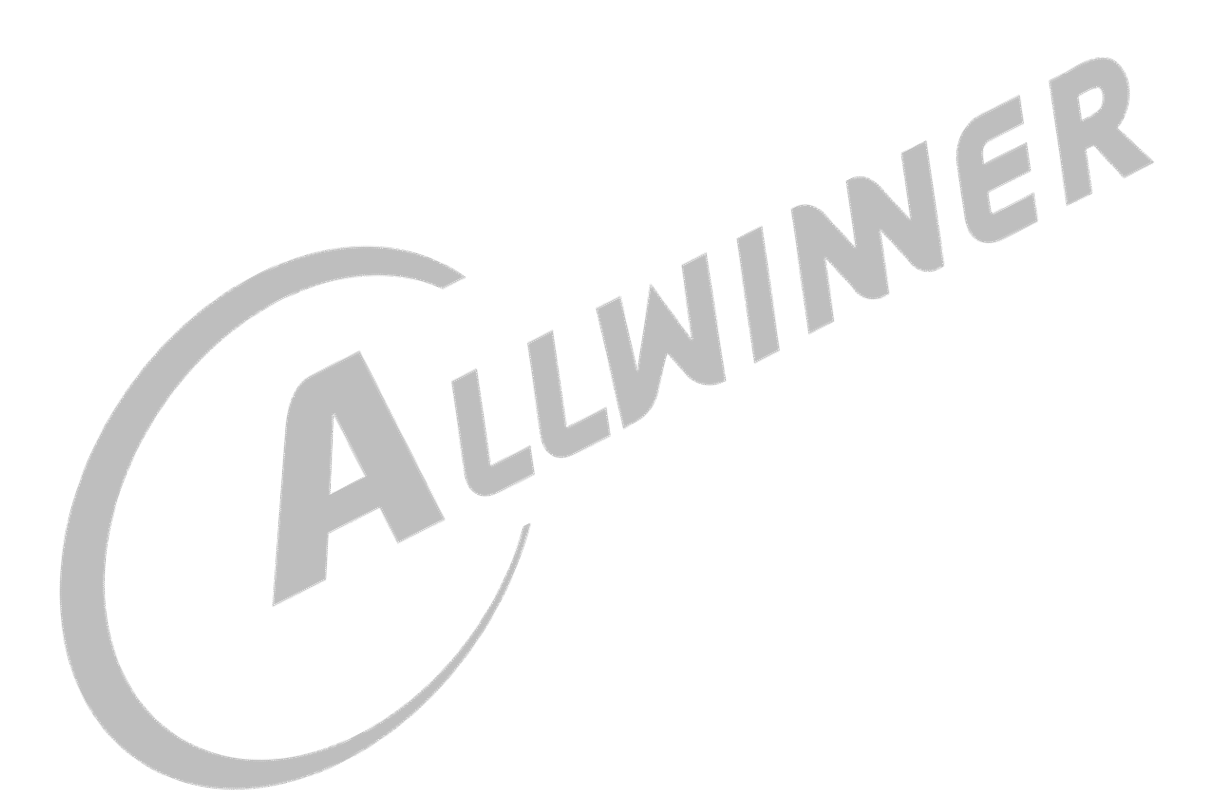